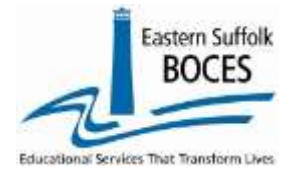

## **Correct a Wrong Teach ID**

- 1. LO: Open the teacher's Snapshot (TEACH ID is a hyperlink to access the record for manual repairs)
- 2. Enter the correct TEACH ID and save

HOW to ...

- 3. Return to Report Screen and open the original Snapshot with the wrong ID
- 4. Change ACTIVE INDICATOR to DELETED
  - a. The record will always show in L0, in order to reduce distraction, the name can be changed. Make the Last name ZZ to drop it to the bottom of the list
  - b. Validate and Save
- 5. If CIA data has already been reported for the wrong ID, use the dark blue navigational bar to switch to CIA records for this teacher. Open a record and change the STAFF NAME field to the correct person/TEACH ID. Validate and Save. Repeat for all class/sections.

| Dist, Import Room (finne Rpt #1) |           | Dot(s) Familier | erry Die Schwil Semen<br>View Verif Seme (Sem Spir43) |                       | Dirt Tylcoal Log Dates     Import Message Log |        | • Import Log |        |                                |
|----------------------------------|-----------|-----------------|-------------------------------------------------------|-----------------------|-----------------------------------------------|--------|--------------|--------|--------------------------------|
| and Sta                          | in record | is for school   | 84X011                                                | THE REAL PROPERTY AND |                                               |        | Taller       | Second | Illingram                      |
| Epech ID:                        | Stations  | Lastrans        | <b>DESIGNATION</b>                                    | LEACH NAME:           | 244TELIKENCEDIE:                              | A/1/93 | AMAGE        | Titlet | A REAL PROPERTY AND IN COMMENT |

| Staff Snapshot Manual E                          | intry:            | Original 3        | napshut. Fix                            | IDS, VALIDAT                       |                                  |                               |
|--------------------------------------------------|-------------------|-------------------|-----------------------------------------|------------------------------------|----------------------------------|-------------------------------|
| TEACH Name: UNKNOWN NAMES                        |                   |                   |                                         |                                    |                                  |                               |
| First Name:                                      | Middle Name:      |                   | *Last Name:                             |                                    | *Birth Date:                     | *Gender:                      |
| Chris                                            |                   |                   | Doe                                     |                                    | 1995-01-01                       | X :: Nonbinary 🗸              |
| Teach ID: (Alt. Staff ID)                        | *Staff Id:        |                   | *Email Address:                         |                                    | *Active/Inactive:                | *Itinerant Staff:             |
| 00000001                                         | 00000001          |                   | frist.last1@sampled                     | chs.org                            | A :: Active V                    | ) N :: No 🗸                   |
| Primary Location Code:                           |                   |                   | *Years Educational<br>Exp. in District: | *Annual Salary:                    | *Annual Contract<br>Work Months: | Annual Contract<br>Work Days: |
|                                                  |                   | ~                 | 2                                       | 71000                              | 10                               | 192                           |
| Certification<br>Employment Basis: Exempt. Code: | Teacher Title:    | Teach. Hire Date: | Professional<br>Dev. Indicator:         | * Total Years<br>Educational Exp.: | Principal Title:                 | Prin. Hire Date:              |
| 1.000 🗸                                          | TEACHER           | 2022-08-29        | Y :: Yes 🗸                              | 9                                  |                                  |                               |
| Education Level:                                 | Separation Reason | Code:             | Exit Date:                              | *Hisp. Indicator:                  | Race 1 Code:                     |                               |
| 7 :: Masters degree 🗸 🗸                          |                   | ~                 |                                         | N :: No 🗸                          | 4 :: Black or Africa             | an American 🛛 🗸               |
| Race 2 Code:                                     | Race 3 Code:      |                   | Race 4 Code:                            |                                    | Race 5 Code:                     |                               |
| ~                                                |                   | ~                 |                                         | ~                                  |                                  | ~                             |

|       | and the second | 10 M 10 M 10 M 10 | <ul> <li>A set of the set of the set of</li></ul> |         |
|-------|----------------|-------------------|----------------------------------------------------------------------------------------------------|---------|
| Statt | Snan           | enoti             | Penort                                                                                                    | Choice  |
|       | 91100          | 511011            | LCD OIL                                                                                                    | 0110101 |

| Staff Snapshot Report Choices: |                      |              |                                  |                                   |                     |                     |            | Run Verification Rpt |            |  |
|--------------------------------|----------------------|--------------|----------------------------------|-----------------------------------|---------------------|---------------------|------------|----------------------|------------|--|
| • Det lage<br>• Let the        | rt Ennes (Enne )<br> | iyeri)       | Dirty) Bannary     Oracle Horace | Det School San<br>View Verit Laur | and<br>(Care Rat 4) | Divit Upload Log Da | ini<br>i   | • Inger              | ting       |  |
| Valid Sta                      | aff record           | s for school | - 84X611                         |                                   |                     |                     |            |                      |            |  |
| Inech ID:                      | Stali ID:            | Lest Names   | First Name:                      | TEACH Name:                       | Staff Location;     | A/1                 | /D: Title: | Second<br>Title:     | Itimerant: |  |
| 001                            | 001                  | Doe          | Chris                            | Chris Doe                         | CHARTER SCHOOL      | A                   | TEACHER    |                      |            |  |
| 003                            | 003                  | Doe          | Chris                            | Unknown Names                     | CHARTER SCHOOL      | A                   | TEACHER    | 5                    |            |  |

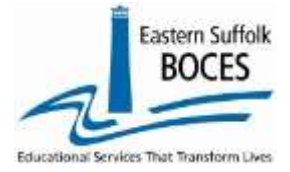

5

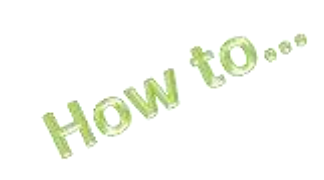

## Correct a Wrong Teach ID

| Current Staff:                                       |            | Recor             | d Status: La         | st Update: By:                          |                                    |                        |                               |
|------------------------------------------------------|------------|-------------------|----------------------|-----------------------------------------|------------------------------------|------------------------|-------------------------------|
| denotes a required field<br>TEACH Name: UNKNOWN NAME | 5          |                   |                      |                                         |                                    |                        |                               |
| *First Name:                                         |            | Middle Name:      |                      | *Last Name:                             |                                    | *Birth Date:           | *Gender:                      |
| Chris                                                |            |                   |                      | Doe                                     |                                    | 1995-01-01             | X :: Nonbinary 🗸              |
| 000000003                                            |            | 00000003          |                      | *Email Address:                         |                                    | *Active/Inactive:      | *Itinerant Staff:             |
| 00000001                                             |            | 00000001          |                      | frist.last1@sample                      | chs.org                            | A :: Active 🗸          | N :: No 🗸                     |
| *Primary Location Code:                              |            |                   |                      | *Years Educational<br>Exp. in District: | *Annual Salary:                    | A :: Active            | Annual Contract<br>Work Days: |
|                                                      |            |                   | ~                    | 2                                       | 71000                              | D :: Deleted           | 192                           |
| Certificatio<br>*Employment Basis: Exempt. C         | on<br>ode: | Teacher Title:    | Teach. Hire Date:    | Professional<br>Dev. Indicator:         | * Total Years<br>Educational Exp.: | Principal Title:       | Prin. Hire Date:              |
| 1.000                                                | ~          | TEACHER           | 2022-08-29           | Y :: Yes 🗸                              | 9                                  |                        |                               |
| *Education Level:                                    |            | Separation Reason | n Code:              | Exit Date:                              | *Hisp. Indicator:                  | Race 1 Code:           |                               |
| 7 :: Masters degree                                  | ~          | ~                 |                      | ·                                       | N :: No 🗸                          | DECLINED :: DECLINED 🗸 |                               |
| Race 2 Code:                                         |            | Race 3 Code:      |                      | Race 4 Code:                            | Race 4 Code:                       |                        |                               |
|                                                      | ~          |                   |                      | /                                       | ~                                  |                        | ~                             |
| Import Validation Mess                               | ages:      |                   |                      |                                         |                                    |                        |                               |
| Success! The record validated                        | with no    | import errors Ho  | vever no verificatio | n checks were perfor                    | med on this record                 |                        |                               |

| ff Snapshot          | Staff Assignment  | Staff At   | tendance    | Staff Evaluation | Staff Tenur | e Snap   | Course/In   | str/Assign |
|----------------------|-------------------|------------|-------------|------------------|-------------|----------|-------------|------------|
| Current Staff:       | R                 | ecord Stat | tus: Last L | Ipdate: By:      |             |          |             |            |
| Course/Insti         | r/Assign Manual E | ntry:      | *Instructor | Instructor       | *Primary    | ladi     | *Primary Sp | ecial Ed.  |
| DOE, CHRIS .: 000000 | 003 ! 000000003   | ~          | 2023-09-06  | Chu bate.        | Y :: Yes    | ······ 🗸 | N :: No     | ·u. ·      |
| DOF CHRIS 00000      | 000011000000001   | 1          | -           |                  | 12          |          |             |            |